# **Starting and Ending the Load Track**

2

5

the app.

The Trucker Tools driver app allows drivers to consistently track loads, from beginning to end. We will not store your location data unless you are currently tracking a load. Follow the steps below to START and END load tracking.

**Select Allow Once Prompted** 

prompted to change it upon opening

are not set correctly you will be

If your location settings on your device

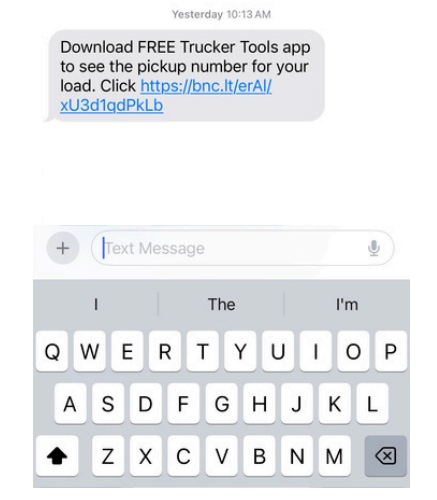

You will receive a text message with a

track. Click the link to either download

link once the broker creates the load

or open the Trucker Tools app.

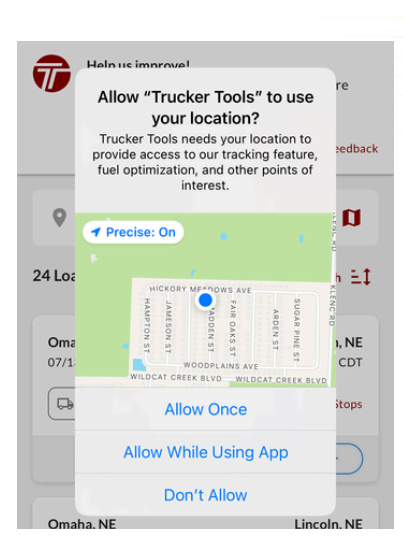

### Select Enable for Location

The app will also prompt you to enable location before tracking. Once selected, you will be taken to your settings to make adjustments.

#### Location

3

6

Trucker Tools requires that your location permission is set to Always Allow to ensure accurate tracking information. Trucker Tools will not use your location if you are not actively tracking a load or using our mobile app.

#### Notifications

Enable notifications for load updates and tracking reminders.

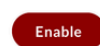

Enable

## Select Start Track

Select the Link

Once your location settings have been adjusted, the Trucker Tools app will display a green box to Start Track.

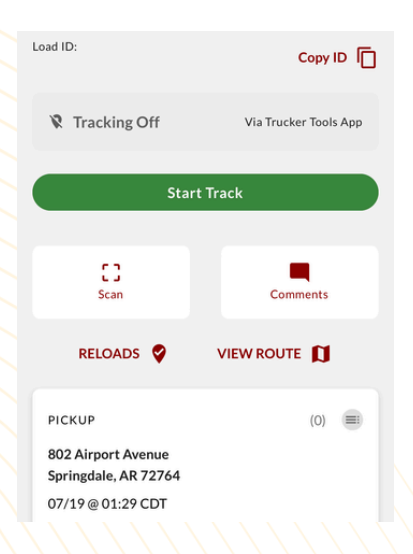

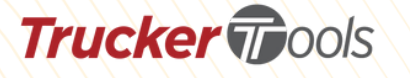

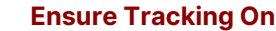

Once your location settings are set correctly and tracking has been started, the app will show Tracking On.

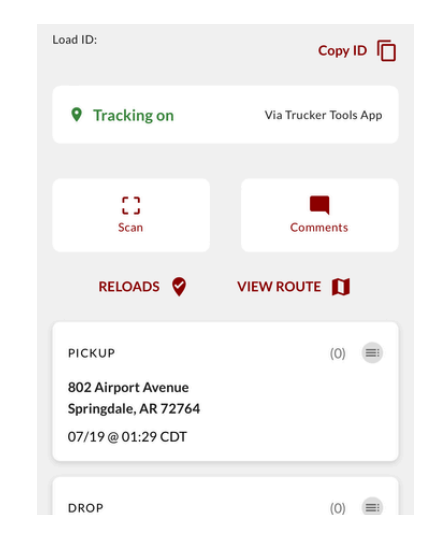

## **Pause or End Tracking**

Scroll to the bottom to pause or end load track. Note that pausing will require you to enter a restart time and ending the track might prompt you with load actions to complete.

| PICKUP                       |              | (0   | ) |
|------------------------------|--------------|------|---|
| 802 Airport Ave              | nue          |      |   |
| Springdale, AR 7             | 2764         |      |   |
| 07/19@01:29C                 | וט           |      |   |
| DROP                         |              | (0)  |   |
| 10000 West Balı              | moral Avenue |      |   |
| Chicago, IL 6066             | 6            |      |   |
| 07/20 @ 02:29 C              | DT           |      |   |
| For a better experience keep |              |      |   |
| tracking active              |              | 0    | • |
| 0                            | Q            |      | : |
| -                            |              | More |   |

For questions, please contact our support team at support@truckertools.com